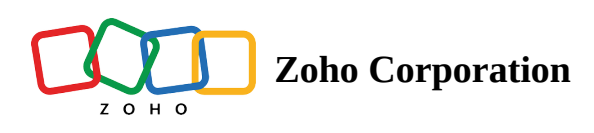

## **Create and Publish Shifts**

Create and publish schedules by signing in to your Zoho Shifts account as an admin and navigating to the **Schedule** tab. From here, you can:

## **Create Schedules**

Employers plan their employees' shifts beforehand and establish a schedule of activities to achieve priorities and save time.

- 1. Click **Schedule Editor** in the **Schedule tab**.
- 2. Select the cell corresponding to the employee for whom you want to create a shift, then click (+).
- 3. Enter the shift details for the employee, such as shift time, position, and other details.

| All Schedules ~                                         | All Positions v All Job Si                                                   | tes v Employee View                                                           | ~                                                                             | < 28 Jan - 3 Fe                                                                                                    | b - >                                                                        | Week ~                                                                       | Tools ~ Publish                                                         |  |
|---------------------------------------------------------|------------------------------------------------------------------------------|-------------------------------------------------------------------------------|-------------------------------------------------------------------------------|----------------------------------------------------------------------------------------------------|------------------------------------------------------------------------------|------------------------------------------------------------------------------|-------------------------------------------------------------------------|--|
| ull Employees ~                                         | Sun<br>28                                                                    | Mon Tue<br>29 30                                                              |                                                                               | Wed<br>31                                                                                                    | Thu<br>1                                                                     | Fri<br>2                                                                     | Sat<br>3                                                                |  |
| Amelia Chia<br>120 h / \$ 1440.00<br>120 k / \$ 1440.00 |                                                                              | <b>09:00 - 05:00</b><br>Chef Executive<br>Zylker Group of Restaurants, Aust   | <b>09:00 - 05:00</b><br>Chef Executive<br>Zylker Group of Restaurants, Aust   | 05:00 09:00 - 05:00 09:<br>iecutive Chef Executive Che<br>Zylker Group of Restaurants, Aust Zylk                              |                                                                              | <b>09:00 - 05:00</b><br>Chef Executive<br>Zylker Group of Restaurants, Aust  |                                                                         |  |
| Benjamin Davis<br>54 h / \$ 648.00                      | +                                                                            | 10:00 - 19:00<br>Line Cook<br>Zylker Group of Restaurants, Aust               | <b>10:00 - 19:00</b><br>Line Cook<br>Zylker Group of Restaurants, Aust        | <b>10:00 - 19:00</b><br>Line Cook<br>Zylker Group of Restaurants, Aust                                                        | 10:00 - 19:00<br>Line Cook<br>Zylker Group of Restaurants, Aust              | <b>10:00 - 19:00</b><br>Line Cook<br>Zylker Group of Restaurants, Aust       | 10:00 - 19:00<br>Line Cook<br>Zylker Group of Restaurants,              |  |
| Brad Harper<br>54 h / \$ 810.00                         | 10:00 - 19:00<br>Cashier<br>Zylker Group of Restaurants, Aust                | 10:00 - 19:00<br>Cashier<br>Zylker Group of Restaurants, Aust                 |                                                                               | 10:00 - 19:00   10:00 - 19:00     Cashler   Cashler     Zylker Group of Restaurants, Aust   Zylker Group of Restaurants, Aust |                                                                              | 10:00 - 19:00<br>Cashier<br>Zylker Group of Restaurants, Aust                | 10:00 - 19:00<br>Cashier<br>Zylker Group of Restaurants,                |  |
| Gabriel Lewis<br>54 h / \$ 756.00                       | <b>09:00 - 18:00</b><br>Kitchen Manager<br>Zylker Group of Restaurants, Aust | <b>09:00 - 18:00</b><br>Kitchen Manager<br>Zylker Group of Restaurants, Aust  | <b>09:00 - 18:00</b><br>Kitchen Manager<br>Zylker Group of Restaurants, Aust  | 09:00 - 18:00<br>Kitchen Manager<br>Zylker Group of Restaurants, Aust                                                         |                                                                              | <b>09:00 - 18:00</b><br>Kitchen Manager<br>Zylker Group of Restaurants, Aust | <b>09:00 - 18:00</b><br>Kitchen Manager<br>Zylker Group of Restaurants, |  |
| James Felch<br>63 h / \$ 1008.00                        | <b>09:00 - 18:00</b><br>Kitchen Manager<br>Zylker Group of Restaurants, Aust | <b>09:00 - 18:00</b><br>Kitchen Manager<br>Zylker Group of Restaurants, Aust  | <b>09:00 - 18:00</b><br>Kitchen Manager<br>Zylker Group of Restaurants, Plea: | 09:00 - 18:00<br>Kitchen Manager<br>Zylker Corporation Pvt Ltd<br>Zylker Group of Restaurants, Aust                           | <b>09:00 - 18:00</b><br>Kitchen Manager<br>Zylker Group of Restaurants, Aust | 09:00 - 18:00<br>Kitchen Manager<br>Zylker Group of Restaurants, Aust        | 09:00 - 18:00<br>Kitchen Manager<br>Zylker Group of Restaurants,        |  |
| Maria Joseph<br>56 h / \$ 672.00                        | 10:00 - 18:00<br>Barista<br>Zylker Group of Restaurants, Plea:               | <b>10:00 - 18:00</b><br>Barista<br>Zylker Group of Restaurants, Plea:         | <b>10:00 - 18:00</b><br>Barista<br>Zylker Group of Restaurants, Plea:         | <b>10:00 - 18:00</b><br>Barista<br>Zylker Group of Restaurants, Plea:                                                         | <b>10:00 - 18:00</b><br>Barista<br>Zylker Group of Restaurants, Plea:        | <b>10:00 - 18:00</b><br>Barista<br>Zylker Group of Restaurants, Plea:        | <b>10:00 - 18:00</b><br>Barista<br>Zylker Group of Restaurants,         |  |
| Martin Tyler<br>54 h / \$ 756.00                        | 10:00 - 19:00<br>Cashier<br>Zylker Group of Restaurants, Aust                | <b>10:00 - 19:00</b><br>Cashier<br>Zylker Group of Restaurants, Aust          | 10:00 - 19:00<br>Cashier<br>Zylker Group of Restaurants, Aust                 | <b>10:00 - 19:00</b><br>Cashier<br>Zylker Group of Restaurants, Aust                                                          | <b>10:00 - 19:00</b><br>Cashier<br>Zylker Group of Restaurants, Plea:        | <b>10:00 - 19:00</b><br>Cashier<br>Zylker Group of Restaurants, Plea:        |                                                                         |  |
| Sarah Jackson<br>54 h / \$ 810.00                       | 09:00 - 18:00<br>Kitchen Manager<br>Zylker Group of Restaurants, Plea:       | <b>09:00 - 18:00</b><br>Kitchen Manager<br>Zylker Group of Restaurants, Plea: | <b>09:00 - 18:00</b><br>Kitchen Manager<br>Zylker Group of Restaurants, Plea: | <b>09:00 - 18:00</b><br>Kitchen Manager<br>Zylker Group of Restaurants, Aust                                                  |                                                                              | <b>09:00 - 18:00</b><br>Kitchen Manager<br>Zylker Group of Restaurants, Aust | <b>09:00 - 18:00</b><br>Kitchen Manager<br>Zylker Group of Restaurants, |  |
| Susan Bones<br>48 h / \$ 576.00                         | 10:00 - 18:00<br>Dishwasher<br>Zylker Group of Restaurants, Plea:            | <b>10:00 - 18:00</b><br>Dishwasher<br>Zylker Group of Restaurants, Plea:      | 10:00 - 18:00<br>Dishwasher<br>Zylker Group of Restaurants, Plea:             |                                                                                                    | <b>10:00 - 18:00</b><br>Dishwasher<br>Zylker Group of Restaurants, Plea:     | <b>10:00 - 18:00</b><br>Dishwasher<br>Zylker Group of Restaurants, Plea:     | <b>10:00 - 18:00</b><br>Dishwasher<br>Zylker Group of Restaurants,      |  |
| Add Employee                                            |                                                                              |                                                                               |                                                                               |                                                                                                    |                                                                              |                                                                              |                                                                         |  |
| eduled Hours 557<br>or Cost \$7476.00                   | h 81 h<br>5 \$ 1098.00                                                       | 90 h<br>\$ 1206.00                                                            | 81 h<br>\$ 1071.00                                                            | 82 h<br>\$ 1110.00                                                                                                    | 72 h<br>\$ 945.00                                                            | 90 h<br>\$ 1206.00                                                           | 61 h<br>\$ 840.00                                                       |  |

Note: If you want to repeat the schedules, click **Repeat** in the bottom-left corner, enter the details about the shifts, and click **Save Shift**.

| Curr 00 lan  |           |         |            |            |      |        |        |     |     | ~  |
|--------------|-----------|---------|------------|------------|------|--------|--------|-----|-----|----|
| Sun, 28 Jan  |           |         |            |            |      |        |        |     |     | ~  |
| Shift Time   | e Off     |         |            |            |      |        |        |     |     |    |
| Time         |           |         |            |            |      |        |        |     |     |    |
| 09:00        | to        | 17:0    | 0          |            | Пн   | ide en | d time | •   |     |    |
|              |           |         |            |            |      |        |        |     |     |    |
| + Add Break  |           |         |            |            |      |        |        |     |     |    |
| Zylker Group | of Pesta  | irante  | Austin     |            |      |        |        |     | ~   |    |
| Zyiker oroup | of Restar | uranto, | Austin     |            |      |        |        |     |     |    |
| Job Site     |           |         |            |            |      |        |        |     |     |    |
|              |           |         |            |            |      |        |        |     | ~   |    |
| Position     |           |         |            |            |      |        |        |     |     |    |
| Line Cook    |           |         |            |            |      |        |        |     | ~   |    |
| Employee     |           |         |            |            |      |        |        |     |     |    |
| Benjamin Dav | vis       |         |            |            |      |        |        |     | ~   |    |
| Notes        |           |         |            |            |      |        |        |     |     |    |
|              |           |         |            |            |      |        |        |     |     |    |
|              |           |         |            |            |      |        |        |     |     | 11 |
| < Repeat     |           |         |            |            |      |        |        |     |     |    |
| Fverv        | 1         |         | veeks      | ~          | on   |        |        |     |     |    |
| 2001         |           |         | -          |            |      |        | _      |     | _   |    |
|              | ✓ S       | ✓ M     | <b>V</b> T | <b>~</b> \ | ~ ~  | Т      | ✓ F    |     | S   |    |
| Ends         | on        | ~       | 10/02      | 2/2024     |      |        |        |     |     |    |
|              |           |         | <          |            | Febr | uary 2 | 024    |     | >   |    |
|              |           |         | Sun        | Mon        | Tue  | Wed    | Thu    | Fri | Sat |    |
|              |           |         | 28         | 29         | 30   | 31     | 1      | 2   | 3   |    |
|              |           |         | 4          | 5          | 6    | 7      | 8      | 9   | 10  |    |
|              |           |         | 11         | 12         | 13   | 14     | 15     | 16  | 17  |    |
| ş            | 31 h      |         | 18         | 19         | 20   | 21     | 22     | 23  | 24  |    |
| \$ 10        | 071.00    |         | 25         | 26         | 27   | 28     | 29     | 1   | 2   |    |

## **Publish Shifts**

After creating shifts for your employees, all you need to do is publish the shifts so that all your employees can view them.

To publish your employees' shifts:

- 1. Click **Schedule Editor** in the **Schedule tab**. Select the shifts you want to publish.
- 2. Navigate **Publish** in the top-right corner. A *Publish Shifts* window will appear.
- 3. Select whom to notify from the pop-up window.
- 4. Publish Shifts.

| Publishing Options                   | Description                                        |
|--------------------------------------|----------------------------------------------------|
| Notify the employee with changes     | Notifies all employees who have new or updated     |
| Notify the employee with changes     | shifts                                             |
| Notify all amployage                 | Notifies all employees regardless of any change in |
| Notity an employees                  | their shifts                                       |
| Don't notify, just mark as published | No notification is sent to any employee            |

| All Schedules ~                       | All Positions ~ All Job Sites                                              | Employee View ~                                                            |                                                                                 | < 4 Feb - 10 Feb                                                                                      | • • >                                                                      | Week ~                                                                  | Tools 🗸 Publish                                                            |  |
|---------------------------------------|----------------------------------------------------------------------------|----------------------------------------------------------------------------|---------------------------------------------------------------------------------|----------------------------------------------------------------------------------------------------|----------------------------------------------------------------------------|-------------------------------------------------------------------------|----------------------------------------------------------------------------|--|
| All Employees 🗸                       | Sun<br>4                                                                   | Mon<br>5                                                                   | Tue<br>6                                                                        | Wed<br>7                                                                                              | Thu<br>8                                                                   | Fri<br>9                                                                | Sat<br>10                                                                  |  |
| Open Shifts                           |                                                                            |                                                                            |                                                                                 |                                                                                                    |                                                                            |                                                                         |                                                                            |  |
| AC Amelia Chia<br>120 h / \$ 1440.00  | 09:00 - 05:00<br>Chef Executive<br>Zylker Group of Restaurants, Austin     | 09:00 - 05:00<br>Chef Executive<br>Zylker Group of Restaurants, Austin     | 09:00 - 05:00<br>Chef Executive<br>Zylker Group of Restaurants, Austin          | 09:00 - 05:00<br>Chef Executive<br>Zylker Group of Restaurants, Austin                                | 09:00 - 05:00<br>Chef Executive<br>Zylker Group of Restaurants, Austin     | 09:00 - 05:00<br>Chef Executive<br>Zylker Group of Restaurants, Austin  |                                                                            |  |
| BD Benjamin Davis<br>54 h / \$ 648.00 |                                                                            | 10:00 - 19:00<br>Line Cook<br>Zylker Group of Restaurants, Austin          | 10:00 - 19:00<br>Line Cook<br>Zylker Group of Restaurants, Austin               | 10:00 - 19:00<br>Line Cook<br>Zylker Group of Restaurants, Austin                                     | 10:00 - 19:00<br>Line Cook<br>Zylker Group of Restaurants, Austin          | 10:00 - 19:00<br>Line Cook<br>Zylker Group of Restaurants, Austin       | 10:00 - 19:00<br>Line Cook<br>Zylker Group of Restaurants, Au              |  |
| BH Brad Harper<br>54 h / \$ 810.00    | 10:00 - 19:00<br>Cashier<br>Zylker Group of Restaurants, Austin            | 10:00 - 19:00<br>Cashier<br>Zylker Group of Restaurants, Austin            |                                                                                 | 10:00 - 19:00<br>Cashier<br>Zylker Group of Restaurants, Austin                                       | 10:00 - 19:00<br>Cashier<br>Zylker Group of Restaurants, Austin            | 10:00 - 19:00<br>Cashier<br>Zylker Group of Restaurants, Austin         | 10:00 - 19:00<br>Cashier<br>Zylker Group of Restaurants, Au                |  |
| GL Gabriel Lewis<br>54 h / \$ 756.00  | 09:00 - 18:00<br>Kitchen Manager<br>Zylker Group of Restaurants, Austin    | 09:00 - 18:00<br>Kitchen Manager<br>Zylker Group of Restaurants, Austin    | <b>09:00 - 18:00</b><br>Kitchen Manager<br>Zylker Group of Restaurants, Austin  | <b>09:00 - 18:00</b><br>Kitchen Manager<br>Zylker Group of Restaurants, Austin                        |                                                                            | 09:00 - 18:00<br>Kitchen Manager<br>Zylker Group of Restaurants, Austin | <b>09:00 - 18:00</b><br>Kitchen Manager<br>Zylker Group of Restaurants, Au |  |
| JF James Felch<br>63 h / \$ 1008.00   | 09:00 - 18:00<br>Kitchen Manager<br>Zylker Group of Restaurants, Austin    | 09:00 - 18:00<br>Kitchen Manager<br>Zylker Group of Restaurants, Austin    | 09:00 - 18:00<br>Kitchen Manager<br>Zylker Group of Restaurants, Pleasan        | 09:00 - 18:00<br>Kitchen Manager<br>Zylker Corporation Pvt Ltd<br>Zylker Group of Restaurants, Austin | 09:00 - 18:00<br>Kitchen Manager<br>Zylker Group of Restaurants, Austin    | 09:00 - 18:00<br>Kitchen Manager<br>Zylker Group of Restaurants, Austin | 09:00 - 18:00<br>Kitchen Manager<br>Zylker Group of Restaurants, Au        |  |
| MJ Maria Joseph<br>56 h / \$ 672.00   | <b>10:00 - 18:00</b><br>Barista<br>Zylker Group of Restaurants, Pleasan    | 10:00 - 18:00<br>Barista<br>Zylker Group of Restaurants, Pleasan           | <b>10:00 - 18:00</b><br>Barista<br>Zylker Group of Restaurants, Pleasan         | <b>10:00 - 18:00</b><br>Barista<br>Zylker Group of Restaurants, Pleasan                               | <b>10:00 - 18:00</b><br>Barista<br>Zylker Group of Restaurants, Pleasan    | 10:00 - 18:00<br>Barista<br>Zylker Group of Restaurants, Pleasan        | 10:00 - 18:00<br>Barista<br>Zylker Group of Restaurants, Ple               |  |
| Martin Tyler<br>61 h / \$ 854.00      | 10:00 - 19:00<br>Cashier<br>Zylker Group of Restaurants, Austin            | 10:00 - 19:00<br>Cashier<br>Zylker Group of Restaurants, Austin            | 10:00 - 19:00<br>Cashier<br>Zylker Group of Restaurants, Austin                 | 10:00 - 19:00<br>Cashier<br>Zylker Group of Restaurants, Austin                                       | 10:00 - 19:00<br>Cashier<br>Zylker Group of Restaurants, Pleasan           | 10:00 - 19:00<br>Cashier<br>Zylker Group of Restaurants, Pleasan        | 10:00 - 17:00<br>Cashier<br>Zylker Group of Restaurants, Au                |  |
| SJ Sarah Jackson<br>54 h / \$ 810.00  | 09:00 - 18:00<br>Kitchen Manager<br>Zylker Group of Restaurants, Pleasan   | 09:00 - 18:00<br>Kitchen Manager<br>Zylker Group of Restaurants, Pleasan   | <b>09:00 - 18:00</b><br>Kitchen Manager<br>Zylker Group of Restaurants, Pleasan | <b>09:00 - 18:00</b><br>Kitchen Manager<br>Zylker Group of Restaurants, Austin                        |                                                                            | 09:00 - 18:00<br>Kitchen Manager<br>Zylker Group of Restaurants, Austin | <b>09:00 - 18:00</b><br>Kitchen Manager<br>Zylker Group of Restaurants, A  |  |
| SB Susan Bones<br>48 h / \$ 576.00    | <b>10:00 - 18:00</b><br>Dishwasher<br>Zylker Group of Restaurants, Pleasan | <b>10:00 - 18:00</b><br>Dishwasher<br>Zylker Group of Restaurants, Pleasan | <b>10:00 - 18:00</b><br>Dishwasher<br>Zylker Group of Restaurants, Austin       |                                                                                                    | <b>10:00 - 18:00</b><br>Dishwasher<br>Zylker Group of Restaurants, Pleasan | 10:00 - 18:00<br>Dishwasher<br>Zylker Group of Restaurants, Pleasan     | 10:00 - 18:00<br>Dishwasher<br>Zylker Group of Restaurants, Ple            |  |
| Add Employee                          |                                                                            |                                                                            |                                                                                 |                                                                                                    |                                                                            |                                                                         |                                                                            |  |
| cheduled Hours 564 I                  | h 81 h                                                                     | 90 h<br>\$ 1206 00                                                         | 81 h<br>\$ 1071 00                                                              | 82 h<br>\$ 1110 00                                                                                    | 72 h<br>\$ 945 00                                                          | 90 h<br>\$ 1206 00                                                      | 68 h<br>\$ 938.00                                                          |  |

## **Unpublish Shifts**

You can unpublish shifts and make them no longer visible in your employee schedule. These unpublished shifts will still be visible to managers and administrators.

1. Click **Schedule Editor**.

- 2. Navigate to **Tools** on the top-right corner. Using the drop-down, click **Unpublish Shifts**. *An Unpublish Shifts* window will appear.
- 3. Click Unpublish Shifts.

|                                                                                 | All Schedules v All Positions v All Job Sites v Employee View v                                                                                                    |                                                                                                    |                                                                                                    | 4 Feb - 10 Feb * >                                                                                                    |                                                                                                    |                                                                                                    |                                                                                     |
|---------------------------------------------------------------------------------|----------------------------------------------------------------------------------------------------|----------------------------------------------------------------------------------------------------|----------------------------------------------------------------------------------------------------|----------------------------------------------------------------------------------------------------|----------------------------------------------------------------------------------------------------|----------------------------------------------------------------------------------------------------|-------------------------------------------------------------------------------------|
| Sun<br>4                                                                        | Mon<br>5                                                                                                    | Tue<br>6                                                                                                    | Wed<br>7                                                                                                    | Thu<br>8                                                                                                    | Fri<br>9                                                                                                    | Unpublish 57 Shifts                                                                                                    | Sat<br>10                                                                           |
|                                                                                 |                                                                                                    |                                                                                                    |                                                                                                    |                                                                                                    |                                                                                                    | Copy Previous Week                                                                                                    |                                                                                     |
| 09:00 - 05:00<br>Chef Executive<br>Zviker Group of Restaurants, Austin          | 09:00 - 05:00<br>Chef Executive<br>Zviker Group of Restaurants, Austin                                                                                                    | 09:00 - 05:00<br>Chef Executive<br>Zviker Group of Restaurants, Austin                                                                                                    | 09:00 - 05:00<br>Chef Executive<br>Zviker Group of Restaurants, Austin                                                                                                    | 09:00 - 05:00<br>Chef Executive<br>Zviker Group of Restaurants, Austin                                                                                                    | 09:00 - 05:00<br>Chef Executive<br>Zviker Group of Restaurant                                                                                                    | Save as Template                                                                                                    |                                                                                     |
|                                                                                 | 10:00 - 19:00<br>Line Cook                                                                                                    | 10:00 - 19:00<br>Line Cook                                                                                                    | 10:00 - 19:00<br>Line Cook                                                                                                    | 10:00 - 19:00<br>Line Cook                                                                                                    | 10:00 - 19:00<br>Line Cook                                                                                                    | Clear Shifts                                                                                                    |                                                                                     |
| <b>10:00 - 19:00</b><br>Cashier<br>Zylker Group of Restaurants, Austin          | Zyrker Group of Restaurants, Austin<br>10:00 - 19:00<br>Cashier<br>Zylker Group of Restaurants, Austin                                                                                                    | Zyiker Group от Restaurants, Austin                                                                                                    | 2yrker Group of Restaurants, Austin<br>10:00 - 19:00<br>Cashier<br>Zylker Group of Restaurants, Austin                                                                                                    | zyıker Group of Restaurants, Austin<br>10:00 - 19:00<br>Cashier<br>Zylker Group of Restaurants, Austin                                                                                                    | 2ужег Group of Restaurant<br>10:00 - 19:00<br>Cashier<br>Zylker Group of Restaurant                                                                                                    | Sync to Calendar<br>Export<br>Print                                                                                                    | Restaurants, Au                                                                     |
| <b>09:00 - 18:00</b><br>Kitchen Manager<br>Zylker Group of Restaurants, Austin  | <b>09:00 - 18:00</b><br>Kitchen Manager<br>Zylker Group of Restaurants, Austin                                                                                                    | <b>09:00 - 18:00</b><br>Kitchen Manager<br>Zylker Group of Restaurants, Austin                                                                                                    | <b>09:00 - 18:00</b><br>Kitchen Manager<br>Zylker Group of Restaurants, Austin                                                                                                    |                                                                                                    | <b>09:00 - 18:00</b><br>Kitchen Manager<br>Zylker Group of Restaurants                                                                                                    | Print Settings                                                                                                    | er<br>of Restaurants, Au                                                            |
| <b>09:00 - 18:00</b><br>Kitchen Manager<br>Zylker Group of Restaurants, Austin  | 09:00 - 18:00<br>Kitchen Manager<br>Zylker Group of Restaurants, Austin                                                                                                    | <b>09:00 - 18:00</b><br>Kitchen Manager<br>Zylker Group of Restaurants, Pleasan                                                                                                    | <b>09:00 - 18:00</b><br>Kitchen Manager<br>Zylker Corporation Pvt Ltd<br>Zylker Group of Restaurants, Austin                                                                                                    | 09:00 - 18:00<br>Kitchen Manager<br>Zylker Group of Restaurants, Austin                                                                                                    | <b>09:00 - 18:00</b><br>Kitchen Manager<br>Zylker Group of Restaurants                                                                                                    | 09:00 - 18:0<br>Kitchen Mana<br>Zylker Group                                                                                                    | 0<br>Iger<br>of Restaurants, Au                                                     |
| <b>10:00 - 18:00</b><br>Barista<br>Zylker Group of Restaurants, Pleasan         | <b>10:00 - 18:00</b><br>Barista<br>Zylker Group of Restaurants, Pleasan                                                                                                    | <b>10:00 - 18:00</b><br>Barista<br>Zylker Group of Restaurants, Pleasan                                                                                                    | <b>10:00 - 18:00</b><br>Barista<br>Zylker Group of Restaurants, Pleasan                                                                                                    | <b>10:00 - 18:00</b><br>Barista<br>Zylker Group of Restaurants, Pleasan                                                                                                    | <b>10:00 - 18:00</b><br>Barista<br>Zylker Group of Restaurants                                                                                                    | <b>10:00 - 18:0</b><br>Barista<br>, Pleasan Zylker Group                                                                                                    | 0<br>of Restaurants, Ple                                                            |
| <b>10:00 - 19:00</b><br>Cashier<br>Zylker Group of Restaurants, Austin          | <b>10:00 - 19:00</b><br>Cashier<br>Zylker Group of Restaurants, Austin                                                                                                    | <b>10:00 - 19:00</b><br>Cashier<br>Zylker Group of Restaurants, Austin                                                                                                    | <b>10:00 - 19:00</b><br>Cashier<br>Zylker Group of Restaurants, Austin                                                                                                    | <b>10:00 - 19:00</b><br>Cashier<br>Zylker Group of Restaurants, Pleasan                                                                                                    | 10:00 - 19:00 10:00 -<br>Cashier<br>Zylker Group of Restaurants, Pleasan<br>Zylker G                                                                                                    |                                                                                                    | <b>D</b><br>of Restaurants, Au                                                      |
| <b>09:00 - 18:00</b><br>Kitchen Manager<br>Zylker Group of Restaurants, Pleasan | <b>09:00 - 18:00</b><br>Kitchen Manager<br>Zylker Group of Restaurants, Pleasan                                                                                                    | <b>09:00 - 18:00</b><br>Kitchen Manager<br>Zylker Group of Restaurants, Pleasan                                                                                                    | <b>09:00 - 18:00</b><br>Kitchen Manager<br>Zylker Group of Restaurants, Austin                                                                                                    |                                                                                                    | <b>09:00 - 18:00</b><br>Kitchen Manager<br>Zylker Group of Restaurants                                                                                                    | 09:00 - 18:0<br>Kitchen Mana<br>Zylker Group                                                                                                    | <b>0</b><br>Iger<br>of Restaurants, Au                                              |
| <b>10:00 - 18:00</b><br>Dishwasher<br>Zylker Group of Restaurants, Pleasan      | <b>10:00 - 18:00</b><br>Dishwasher<br>Zylker Group of Restaurants, Pleasan                                                                                                    | <b>10:00 - 18:00</b><br>Dishwasher<br>Zylker Group of Restaurants, Austin                                                                                                    |                                                                                                    | <b>10:00 - 18:00</b><br>Dishwasher<br>Zylker Group of Restaurants, Pleasan                                                                                                    | <b>10:00 - 18:00</b><br>Dishwasher<br>Zylker Group of Restaurants                                                                                                    | <b>10:00 - 18:0</b><br>Dishwasher<br>Zylker Group                                                                                                    | <b>0</b><br>of Restaurants, Ple                                                     |
|                                                                                 |                                                                                                    |                                                                                                    |                                                                                                    |                                                                                                    |                                                                                                    |                                                                                                    |                                                                                     |
|                                                                                 | Sun<br>4<br>4<br>0<br>0:00 - 05:00<br>Chaft Executive<br>Zylker Oroup of Restaurants, Austin<br>2/ker Oroup of Restaurants, Austin<br>2/ker Oroup of Restaurants, Austin<br>0:00 - 18:00<br>0:00 - 18:00<br>Kitchen Manager<br>Zylker Oroup of Restaurants, Austin<br>0:00 - 18:00<br>Kitchen Manager<br>Zylker Oroup of Restaurants, Pleasan<br>10:00 - 18:00<br>Sitchen Manager<br>Zylker Oroup of Restaurants, Pleasan<br>10:00 - 18:00<br>Sitchen Manager<br>Zylker Oroup of Restaurants, Pleasan<br>0:00 - 19:00<br>Cashier<br>Zylker Oroup of Restaurants, Pleasan | Sun<br>4   Mon<br>5     09:00-05:00<br>07:00 F Executive<br>2ytker Group of Restaurants, Austin<br>2ytker Group of Restaurants, Austin<br>2ytker Group of Restaurants, Austin<br>00:00-19:00<br>Cashier<br>2ytker Group of Restaurants, Austin<br>09:00-18:00<br>Kitchen Manager<br>2ytker Group of Restaurants, Austin<br>09:00-18:00<br>Kitchen Manager<br>2ytker Group of Restaurants, Austin<br>09:00-18:00<br>Kitchen Manager<br>2ytker Group of Restaurants, Austin<br>09:00-18:00<br>Kitchen Manager<br>2ytker Group of Restaurants, Austin<br>09:00-18:00<br>Kitchen Manager<br>2ytker Group of Restaurants, Austin<br>10:00-18:00<br>Kitchen Manager<br>2ytker Group of Restaurants, Pleasan<br>2ytker Group of Restaurants, Pleasan<br>2ytker Group of Restaurants, Pleasan<br>10:00-18:00<br>Bandrate<br>2ytker Group of Restaurants, Pleasan<br>10:00-18:00<br>Dishwasher<br>2ytker Group of Restaurants, Pleasan<br>2ytker Group of Restaurants, Pleasan<br>2yt | Sun<br>4Mon<br>5Tue<br>620:00-05:00<br>Confer Executive<br>Zytker Group of Restaurants, Austin0:00:00-05:00<br>Chef Executive<br>Zytker Group of Restaurants, Austin0:00:00-05:00<br>Chef Executive<br>Zytker Group of Restaurants, Austin10:00-19:00<br>Cashier<br>Zytker Group of Restaurants, Austin0:00:00-19:00<br>Line Cook<br>Zytker Group of Restaurants, Austin0:00:00-19:00<br>Cashier<br>Zytker Group of Restaurants, Austin0:00-019:00<br>Cashier<br>Zytker Group of Restaurants, Austin0:00:01:90:00<br>Cashier<br>Zytker Group of Restaurants, Austin0:00:01:90:00<br>Cashier<br>Zytker Group of Restaurants, Austin0:00-01:00<br>Cashier<br>Zytker Group of Restaurants, Austin0:00:01:80:00<br>Kitchen Manager<br>Zytker Group of Restaurants, Austin0:00:01:80:00<br>Ritchen Manager<br>Zytker Group of Restaurants, Austin0:00-01:80:00<br>Kitchen Manager<br>Zytker Group of Restaurants, Austin0:00:01:80:00<br>Barista<br>Zytker Group of Restaurants, Austin0:00:01:80:00<br>Barista<br>Zytker Group of Restaurants, Austin0:00-01:80:00<br>Kitchen Manager<br>Zytker Group of Restaurants, Pleasa0:00:01:80:00<br>Barista<br>Zytker Group of Restaurants, Pleasa0:00-01:80:00<br>Cashier<br>Zytker Group of Restaurants, Pleasa0:00:01:80:00<br>Barista<br>Zytker Group of Restaurants, Pleasa0:00-01:80:00<br>Kitchen Manager<br>Zytker Group of Restaurants, Pleasa0:00:01:80:00<br>Barista<br>Zytker Group of Restaurants, Pleasa0:00-01:80:00<br>Cashier<br>Zytker Group of Restaurants, Pleasa0:00:01:80:00<br>Barista<br>Zytker Group of Restaurants, Pleasa0:00-01:80:00<br>Cashier<br>Zytker Group of Restaurants, Pleasa0:00:01:80:00<br>Zytker Group of Restaurants, Pleasa< | Sun<br>4Mon<br>5Tue<br>6Wed<br>7056700000000000000000000000000000000000000000000000000000000000000000000000000000000000000000000000000000000000000000000000000000000000000000000000000000000000000000000000000000000 | Sun<br>4Mon<br>5Tue<br>6Wed<br>7Thu<br>808:00-05:00<br>06:00-05:00<br>Chef Executive<br>Zytker Group of Restaurants, Austati09:00-05:00<br>Chef Executive<br>Zytker Group of Restaurants, Austati09:00-05:00<br>Chef Executive<br>Zytker Group of Restaurants, Austati09:00-01:00<br>Chef Executive<br>Zytker Group of Restaurants, Austati09:00-01:00<br>Chef Executive<br>Zytker Group of Restaurants, Austati10:00-19:00<br>Line Coal<br>Sytker Group of Restaurants, Austati10:00-19:00<br>Line Coal<br>Cashier<br>Zytker Group of Restaurants, Austati10:00-19:00<br>Line Coal<br>Cashier<br>Zytker Group of Restaurants, Austati10:00-19:00<br>Line Coal<br>Cashier<br>Zytker Group of Restaurants, Austati10:00-19:00<br>Cashier<br>Zytker Group of Restaurants, Austati10:00-19:00<br>Cashier<br>Zytker Group of Restaurants, Austati10:00-19:00<br>Cashier<br>Zytker Group of Restaurants, Austati10:00-19:00<br>Cashier<br>Zytker Group of Restaurants, Austati10:00-19:00<br>Cashier<br>Zytker Group of Restaurants, Austati10:00-19:00<br>Cashier<br>Zytker Group of Restaurants, Austati10:00-19:00<br>Cashier<br>Zytker Group of Restaurants, Austati10:00-19:00<br>Ritchen Manager<br>Zytker Group of Restaurants, Austati10:00-18:00<br>Ritchen Manager<br>Zytker Group of Restaurants, Austati10:00-18:00<br>Ritchen Manager<br>Zytker Group of Restaurants, Austati10:00-18:00<br>Ritchen Manager<br>Zytker Group of Restaurants, Piesa10:00-18:00<br>Ritchen Manager<br>Zytker Group of Restaurants, Austati10:00-18:00<br>Ritchen Manager<br>Zytker Group of Restaurants, Piesa10:00-18:00<br>Ritchen Manager<br>Zytker Group of Restaurants, Piesa10:00-18:00<br>Ritchen Manager<br>Zytker Group of Restaurants, Piesa10:00-18:00<br>Ritchen Mana | Sun<br>4Mon<br>5Tue<br>6WeidThu<br>7Thu<br>8Fri<br>90000-05:00<br>0000-05:00<br>0000-05:00 | Sun A Mon Tue B With B Tue B With C Display (1) (1) (1) (1) (1) (1) (1) (1) (1) (1) |